## イーグルビジョンネクストと アプリケーション連携の **まるわかりの BOOK**

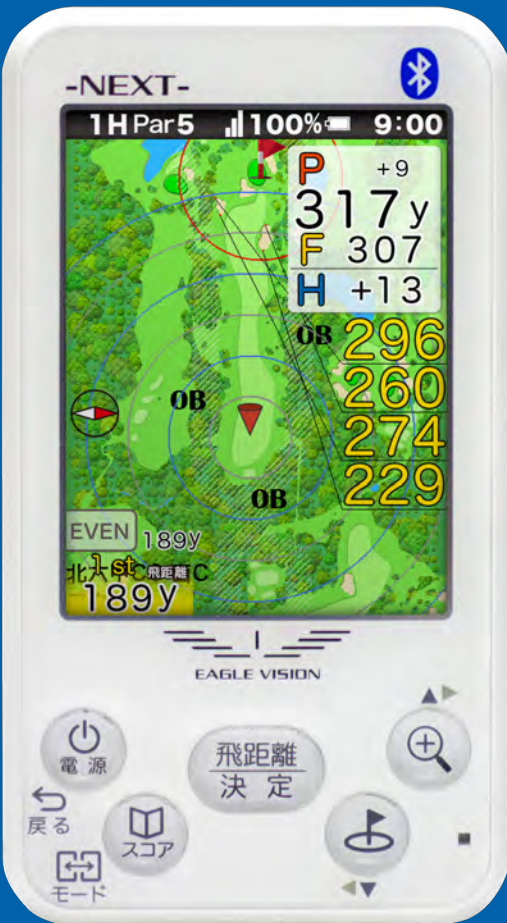

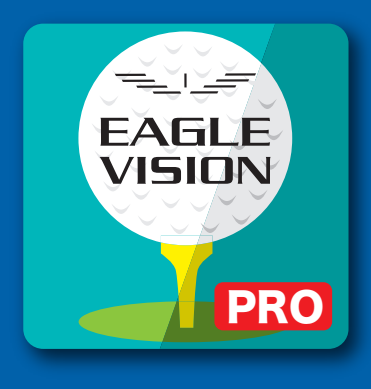

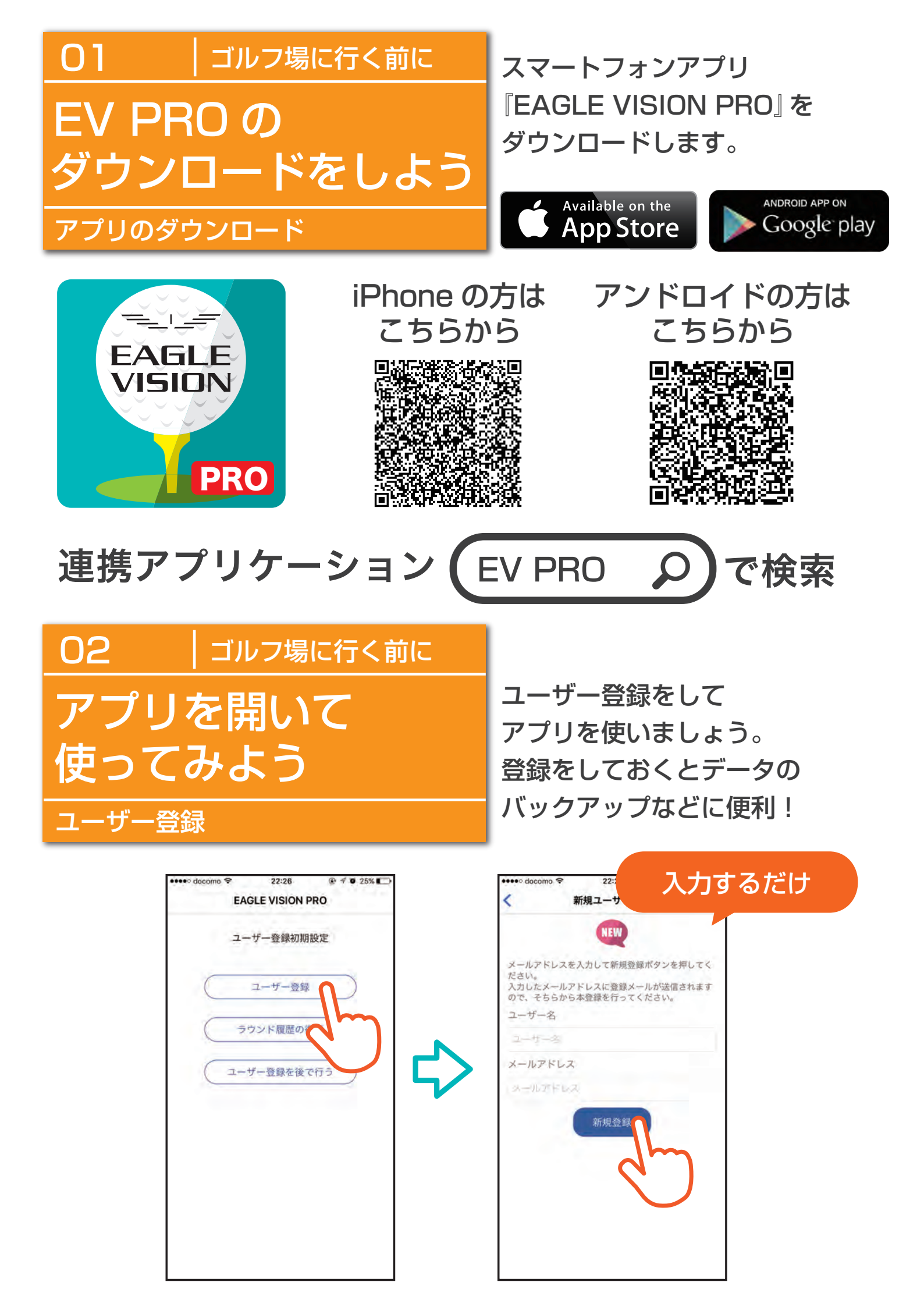

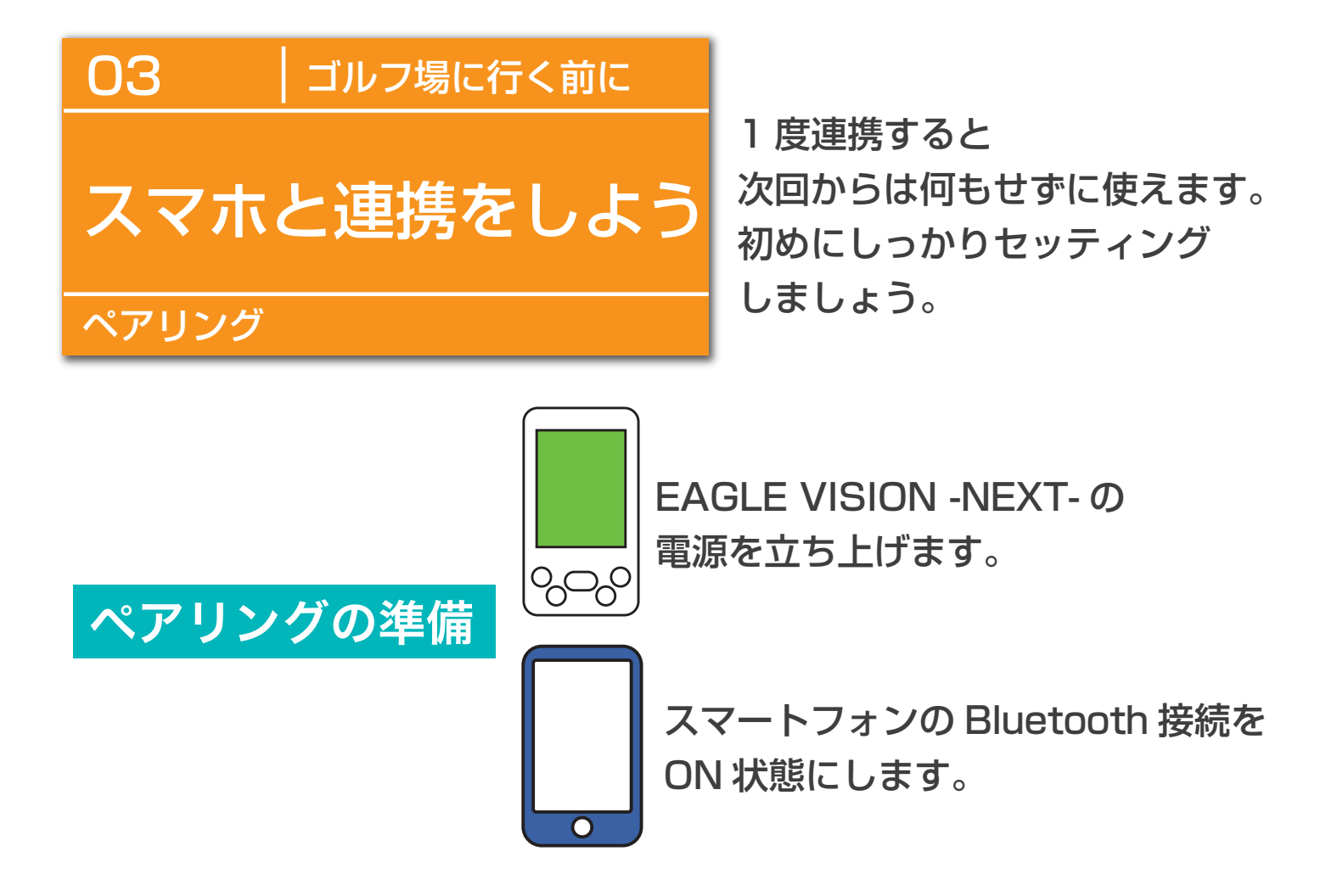

ペアリングの方法

①左上メニューボタンを ②『設定』を選択します。 ③『ペアリング設定』を 押します。 選択します。

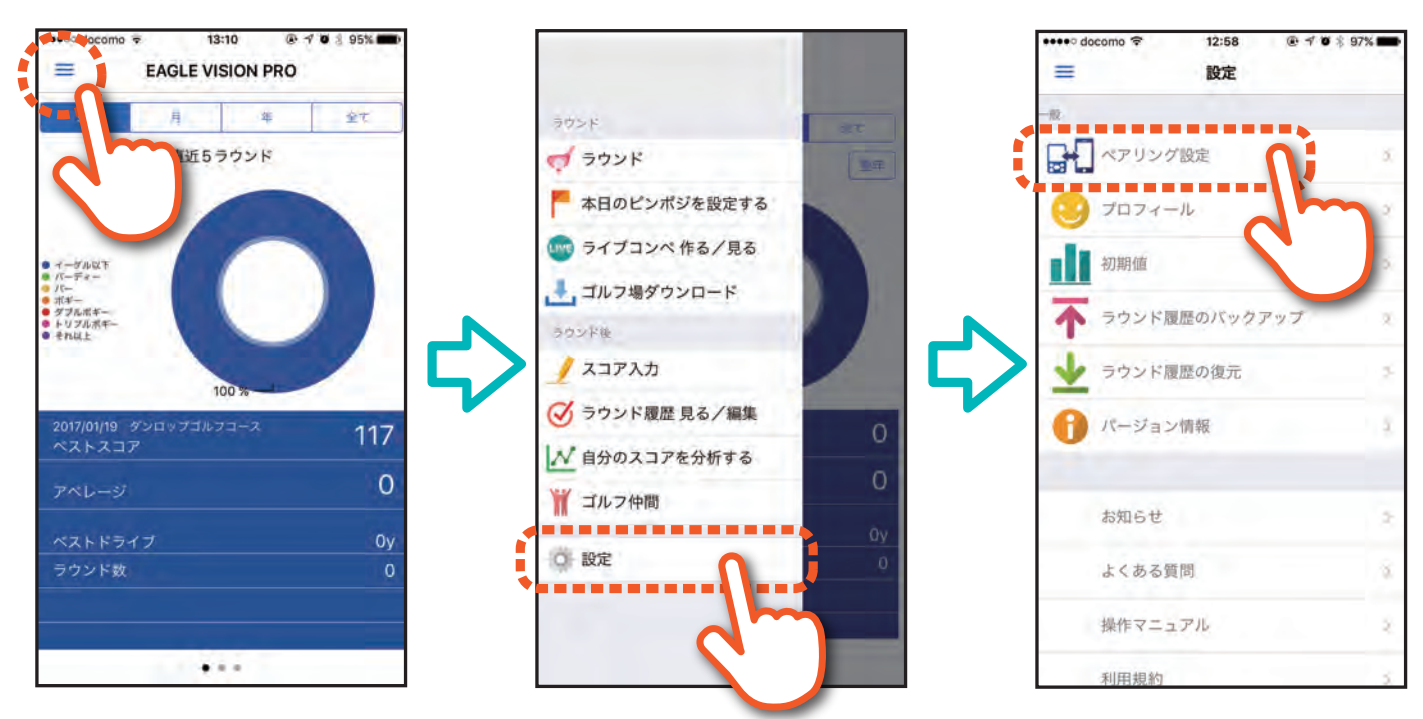

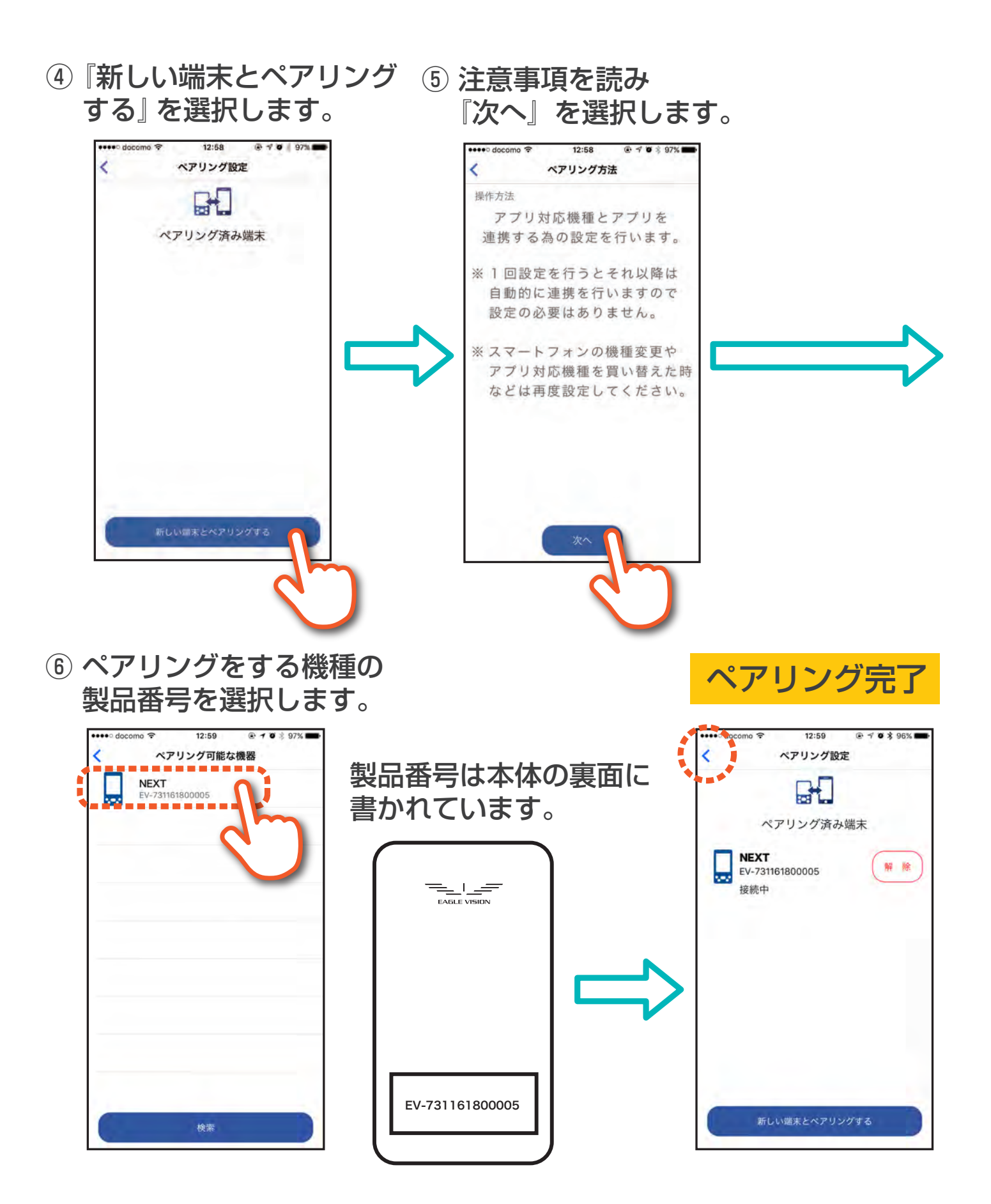

ペアリングを1度行うと次からは自動で認識をするので 毎回設定を行わなくても大丈夫!!

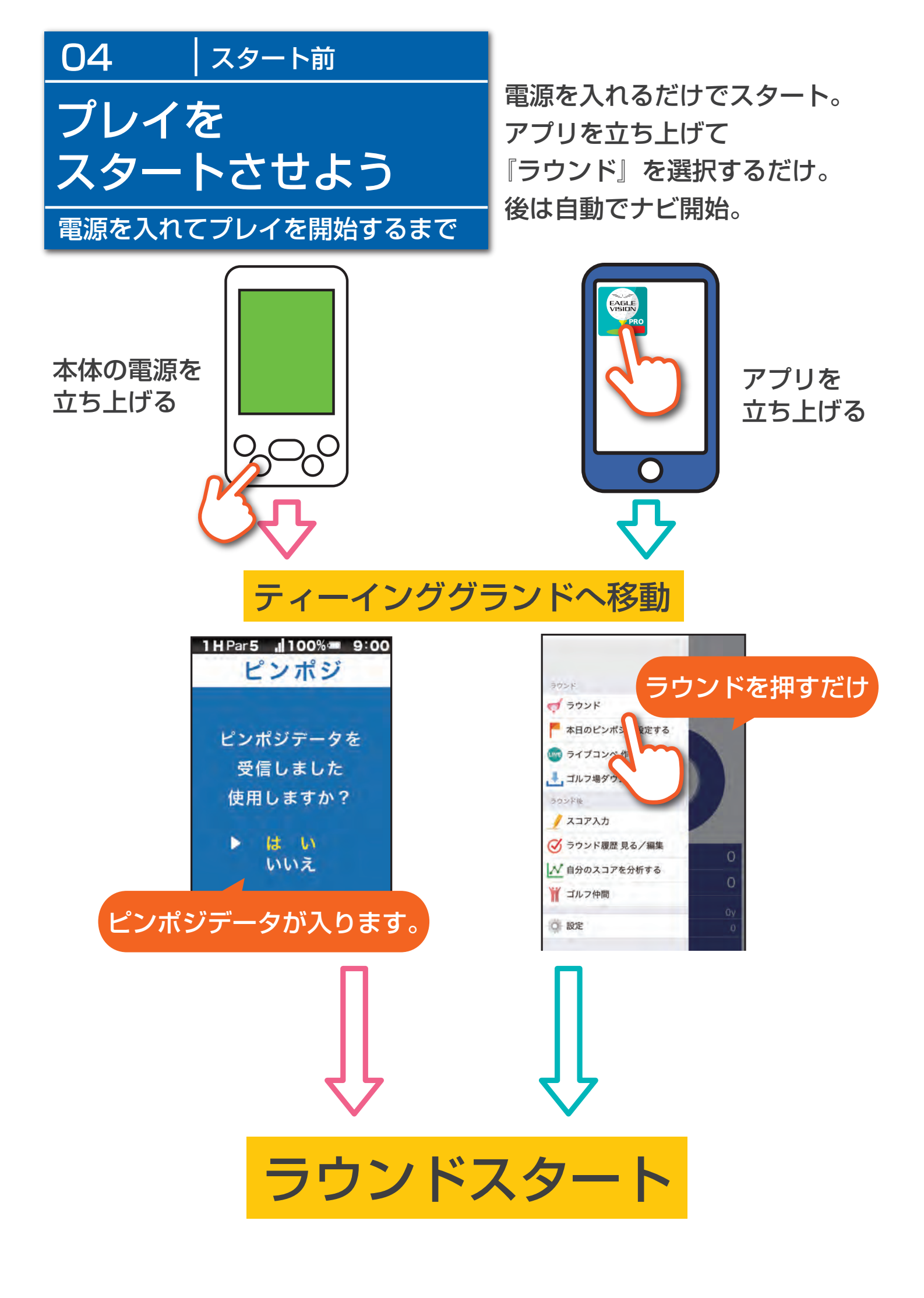

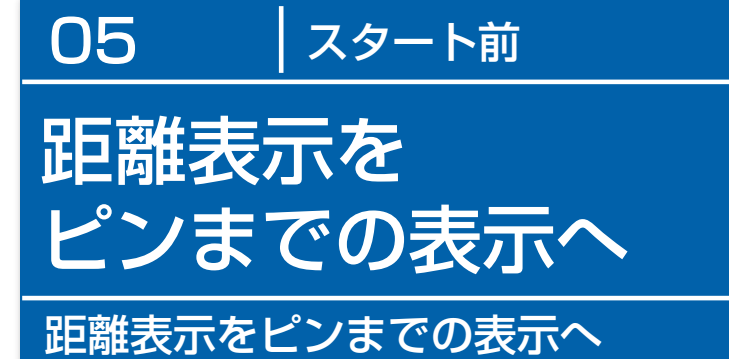

ピン情報が自動で本体に ダウンロード。 だから、ピンまでの距離がわかり クラブ選択のミスが無くなります。 ※ ピンポジ君対応ゴルフ場のみ

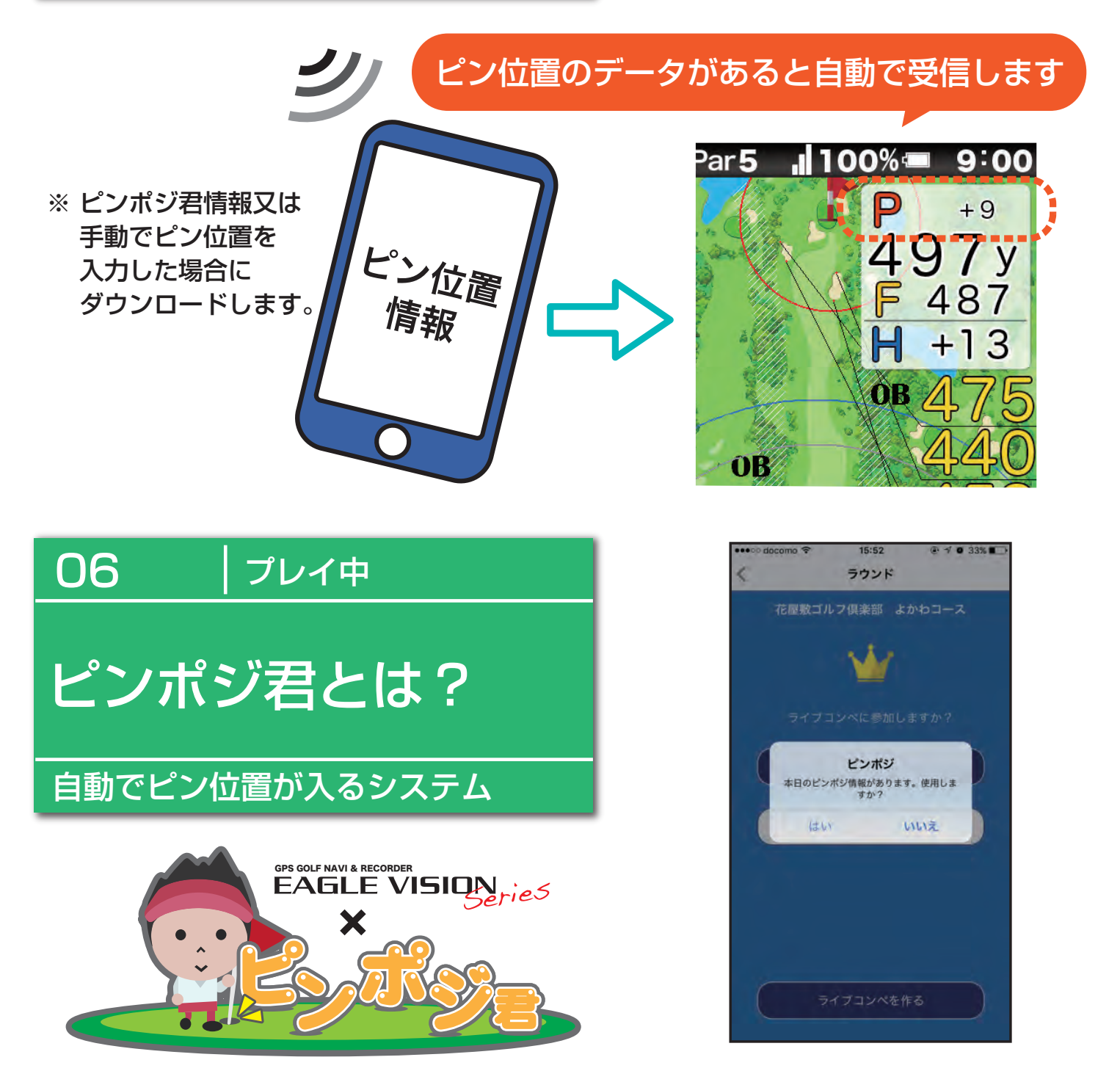

※ ピンポジ君対応ゴルフ場は弊社 EAGLE VISION ホームページを ご確認ください。(www.eaglevision.jp) 毎日変わるピンポジのデータをダウンロードできるサービスです。 対応のゴルフ場であれば入力することなくピン位置データを取得できます。 プレイ中

07

## アプリ内でピン位置を カンタンに入力しよう

アプリでカンタンに入力。
距離表示にも反映されるので
ぜひ、入れて使ってもらいたい。

ゴルフ場で貰えるピンシートを

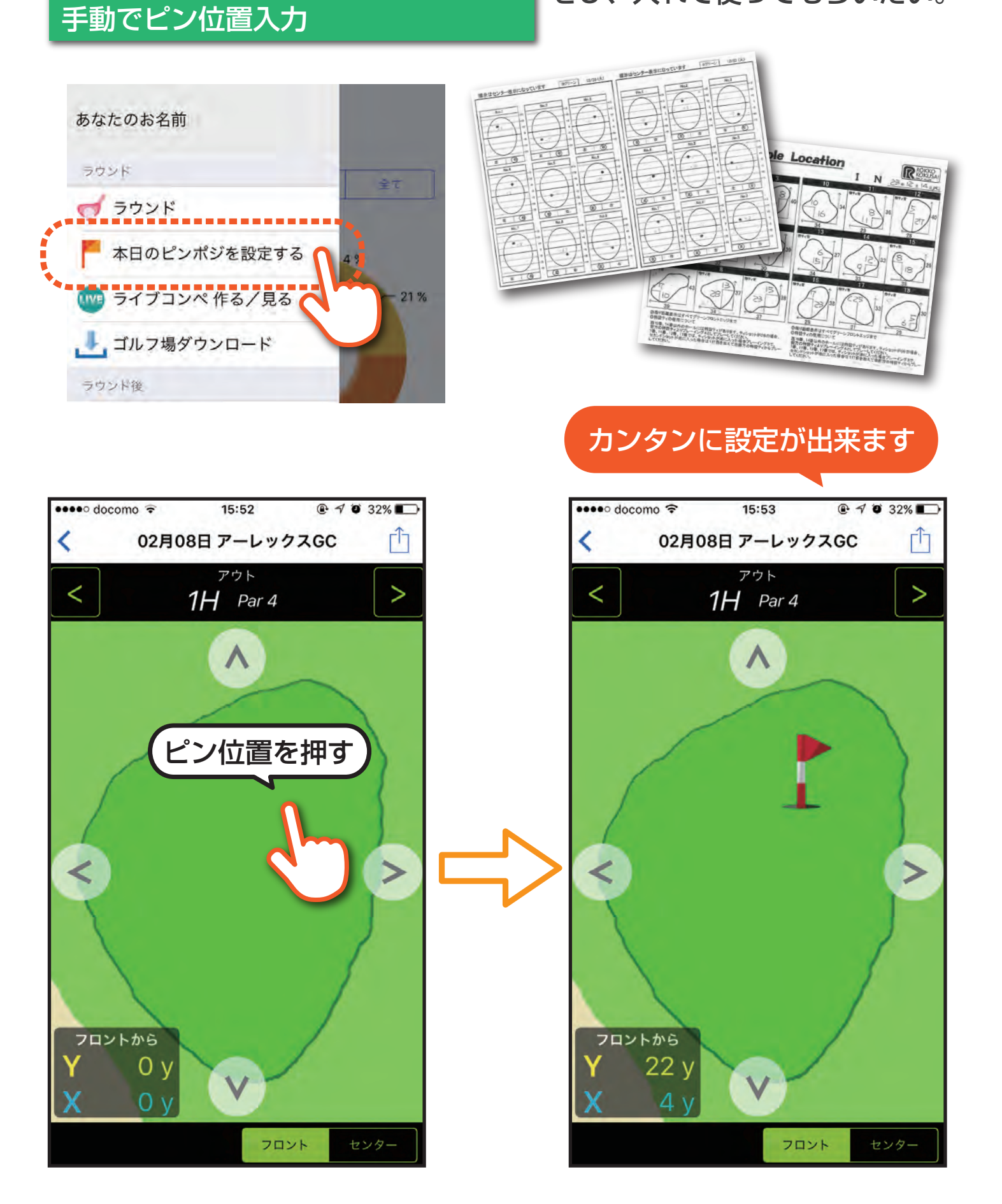

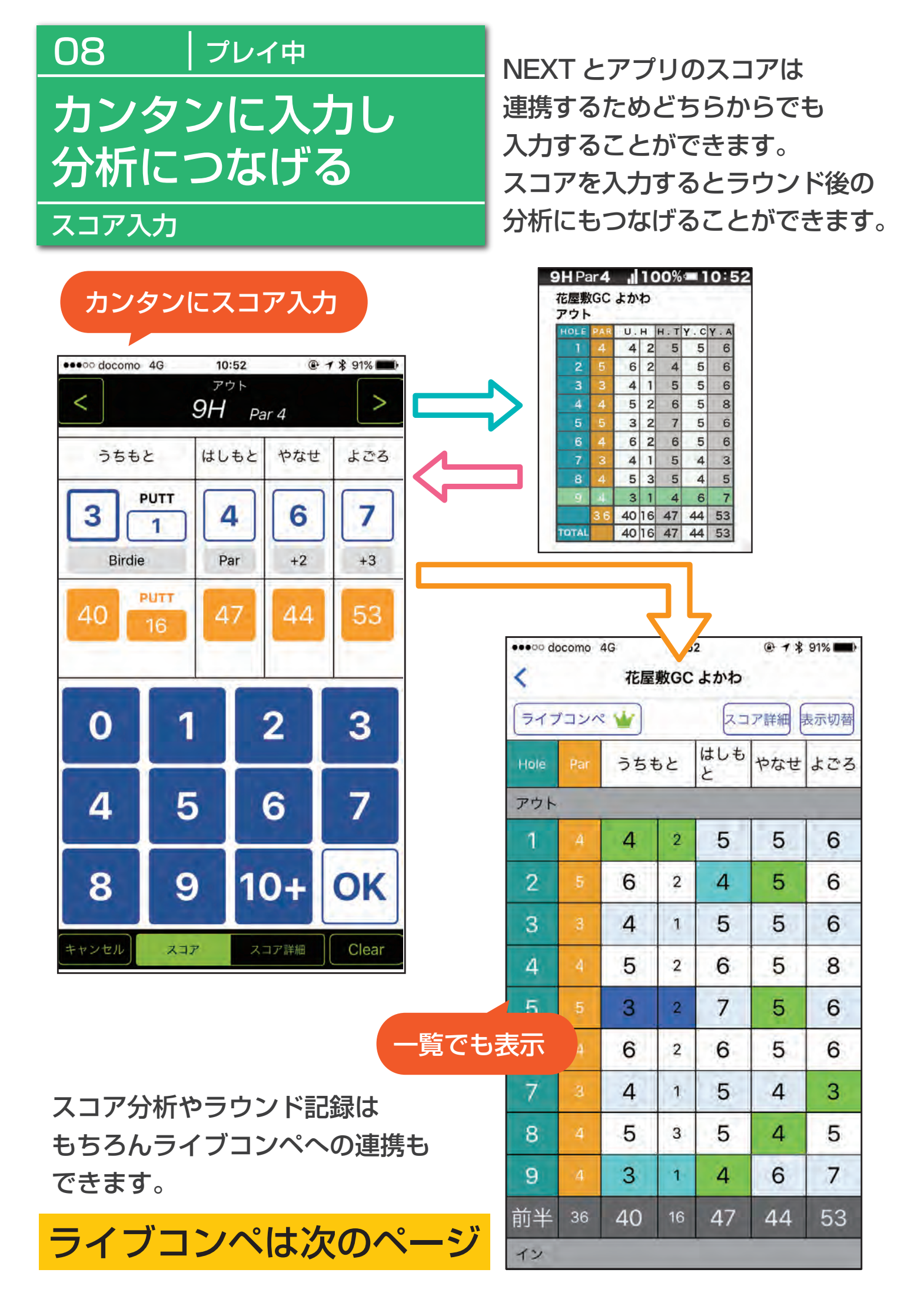

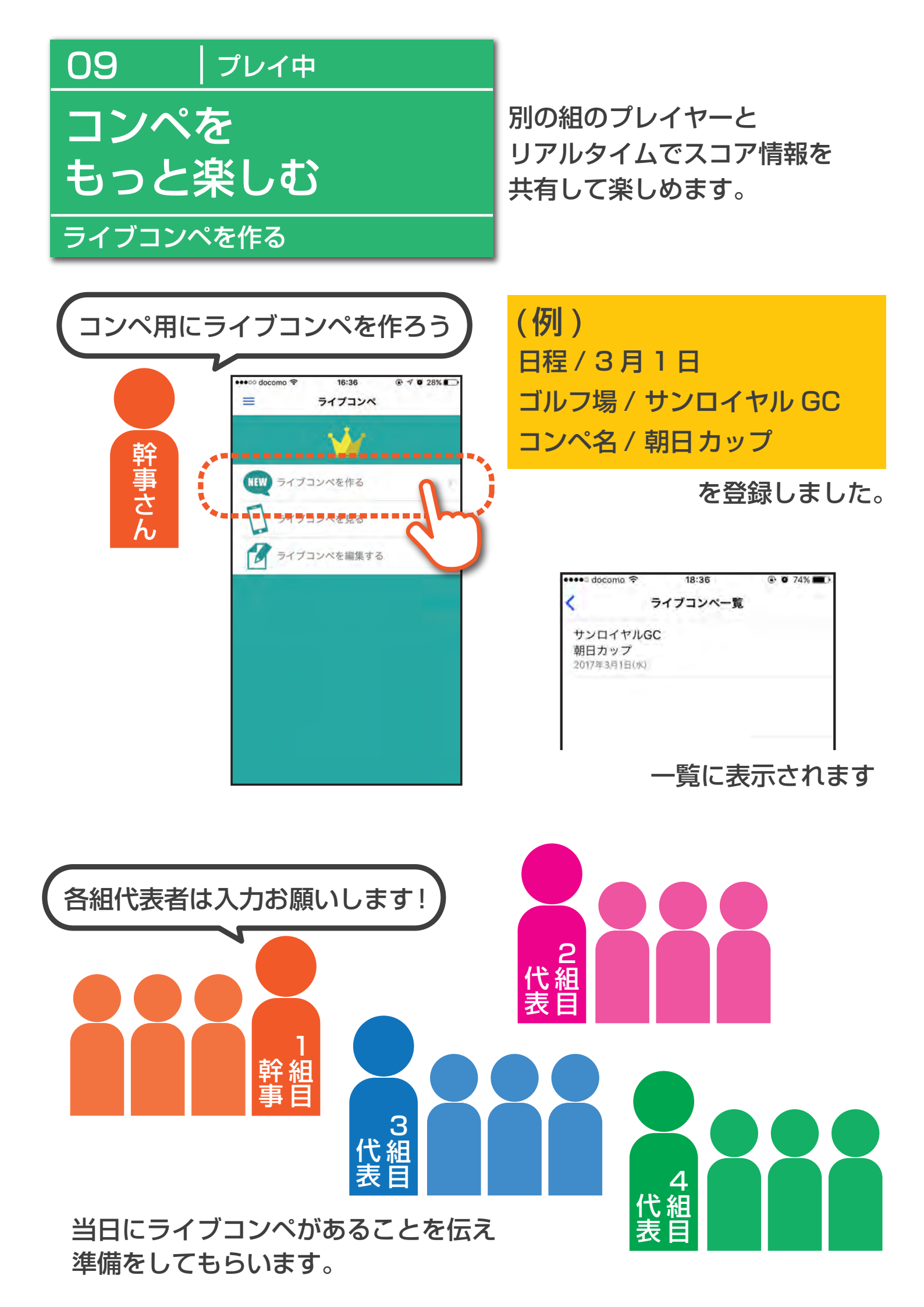

eeee docomo 4G 9:23 ● **オ** \$ 100% eeee docomo 9:23 @ 7 \$ 100% < ラウンド < スコアアップロード ラウンドスタート前に サンロイヤルゴルフクラブ サンロイヤルゴルフクラブ いいえ ライブコンペに参加 そのままラウント ライブコンペを作る

## 後は、アプリでスコア入力をするだけ

| ス      | ••••• docomo 40                     | ; 11:28<br>朝日カップ | <b>@                                    </b> | 5% <b>-</b> | 加藤さんと渡辺さんが3位だ! |
|--------|-------------------------------------|------------------|----------------------------------------------|-------------|----------------|
| コア     | 開催日: 2017年3月1日(水)<br>ゴルフ場: サンロイヤルGC |                  |                                              |             |                |
| ر<br>ک | 順位 スコア                              | プレイヤー            | HOLE                                         | 残り          |                |
| カ      | 1 +1 小                              | *                | 6                                            | 12          | 田中さんと2打美だし     |
|        | 2 +4 伊朗                             | 泰                | 6                                            | 12          |                |
| t-     | 3T +7 加藤                            | 泰                | 6                                            | 12          |                |
| デ      | 3T +7 渡江                            | <u>n</u>         | 14                                           | 13          |                |
| Í      | 5T +8 山 <sup>2</sup>                | 4                | 6                                            | 12          | 順位が分かるとたのしい!!  |
| タ      | 5T +8 川如                            | 耑                | 5                                            | 13          |                |
| が      | 7 +9 田中                             | Þ                | 14                                           | 13          |                |
|        | 8 +12 吉田                            | Ð                | 5                                            | 13          |                |
| 覧      | 9T +14 中村                           | -t               | 5                                            | 13          | 小林さんが1位だね!     |
| 表      | 9T +14 佐藤                           | 泰                | 14                                           | 13          |                |
| 宗      | 11 +17 山田                           | Ħ                | 5                                            | 13          |                |
| Ţ      |                                     |                  |                                              |             |                |

リアルタイムで楽しめます!

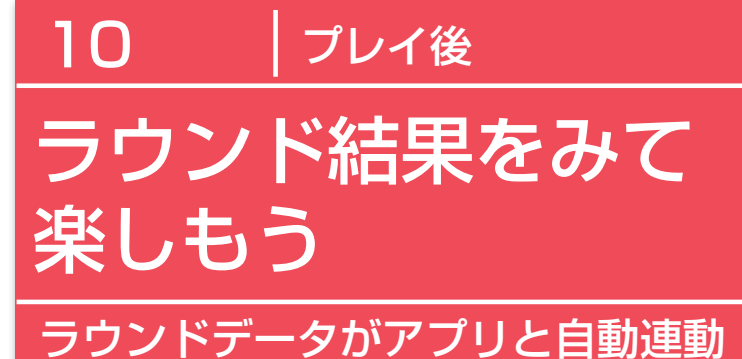

ラウンド結果をスマホで管理。 NEXT を使って自動的に得ら れた様々なデータをみて楽しむ ことが出来ます。

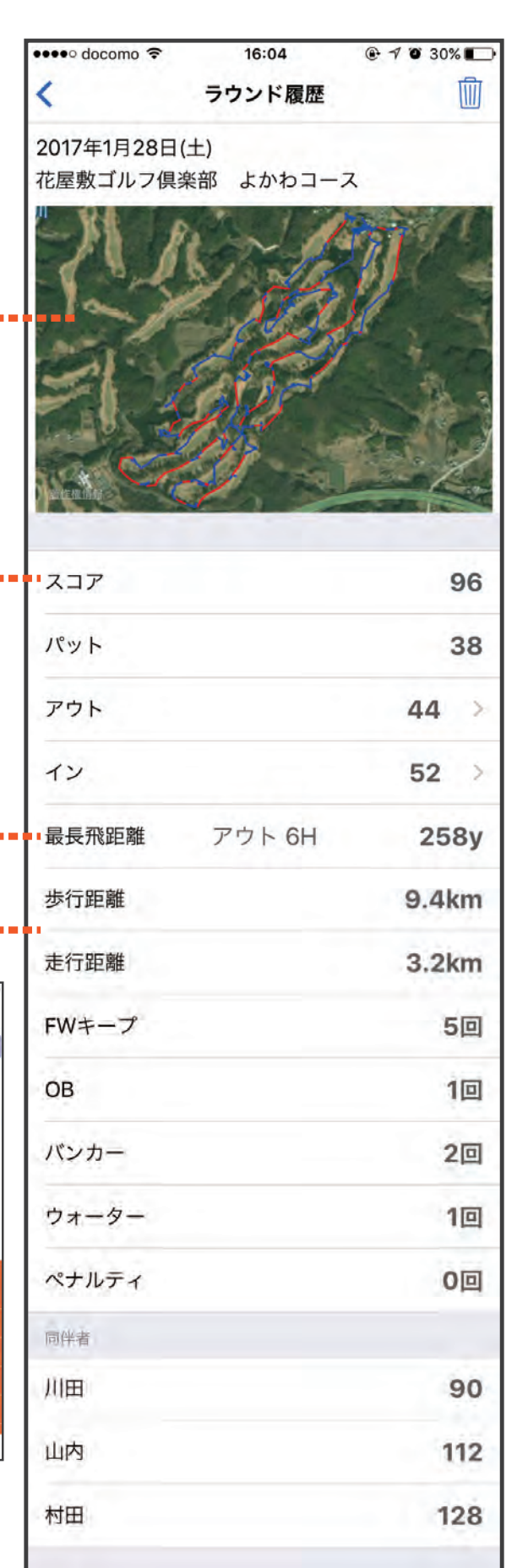

歩行と走行の移動軌跡 赤) 走行移動表示 青) 步行移動表示 スコア履歴 ここから当日のスコアや地点登録 記録が見えます 当日の最長飛距離 移動距離表示 見やすい数字やグラフ 10:58 EAGLE VISION PRO 直近5ラウンド 直近5ラウンド EAGLE VISION PRO = 直近5ラウンド 履歴を数値化します! 94.0 ... ... ...

今までのベストドライブやスコアの表示も

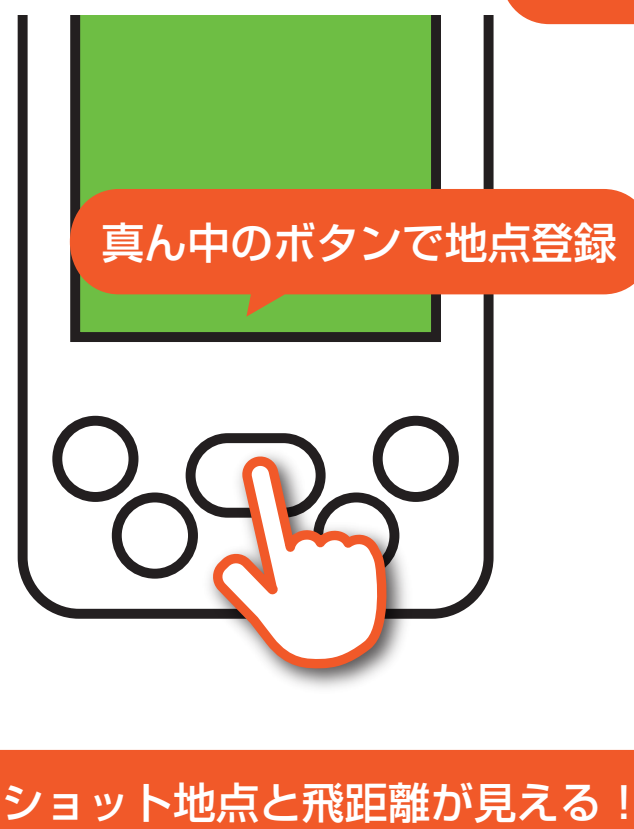

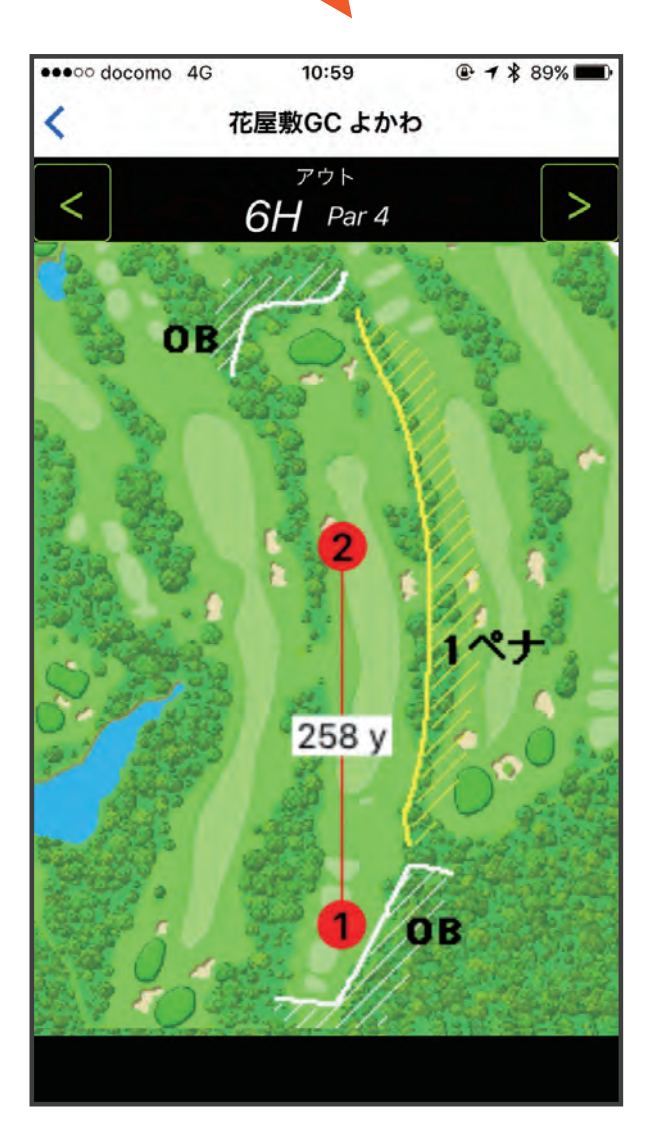

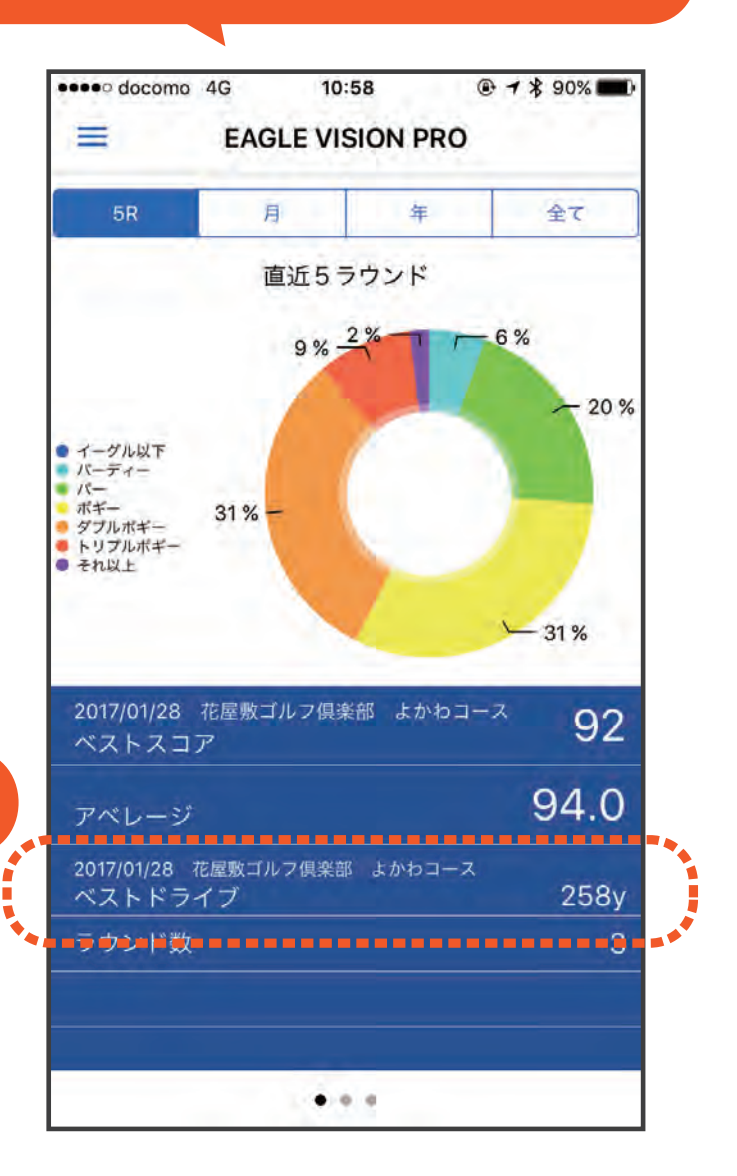

プレイ中にショットの地点登録を 行うと飛距離やショット軌跡が 残ります。それらもスマホで管理 することができます。 これは NEXT を使用しなければ 出てこない記録表示です。

次の課題や 目標が 見えてきます!